## Animasyon Efektlerinin Oluşturma (ANİMASYON EFEKTİ)

Normal kayıttan farklı bir atmosfer yaratmak için videolara çeşitli efektler ekleyebilirsiniz.

1 LCD monitörü açıp video modunu seçin.

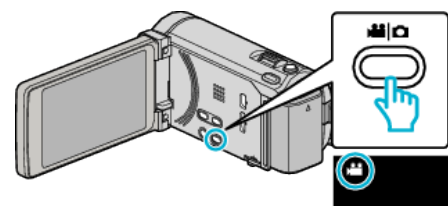

- Video modu ikonu belirir.
- 2 "MENU,, üzerine dokunun.

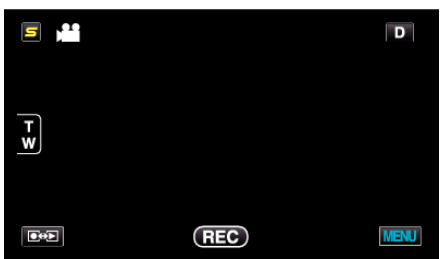

3 "ANİMASYON EFEKTİ,, üzerine dokunun.

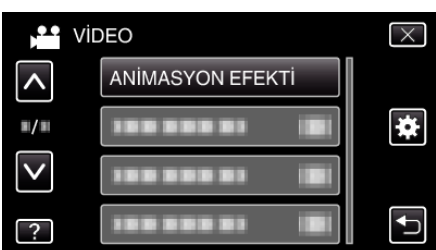

- Daha fazla seçim yapmak için yukarı ya da aşağıda doğru hareket ettirmek üzere ∧ ya da ∨ üzerine dokunun.
- Menüden çıkmak için  $\times$  üzerine dokunun.
- Önceki ekrana geri dönmek için 🗂 üzerine dokunun.
- 4 İstenen bir efekti seçip "AYARLA, üzerine dokunun.

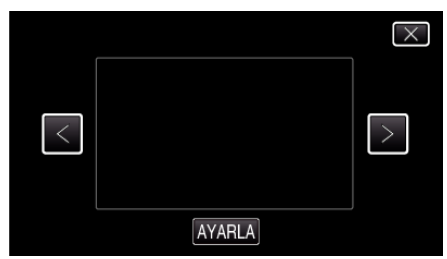

- Bir ögeyi seçmek için < ya da > üzerine dokunun.
- Başka bir efekti seçmek için <sup>+</sup>⊃ üzerine dokunun. Efekti iptal etmek için, × üzerine dokunun.
- NOT :
- Animasyon efektini ayarladıktan sonra, jayda başlamak için bu birim üzerindeki BAŞLAT/DURDUR düğmesine basın.

| Ayar Esnasında | Ayardan Sonra                                                                                                    | Not                                                       |
|----------------|----------------------------------------------------------------------------------------------------|-----------------------------------------------------------|
|                |                                                                                                    | Animasyon (efekt) gülümsemeler<br>yakalandığında belirir. |
|                |                                                                                                    | Animasyon (efekt) gülümsemeler<br>yakalandığında belirir. |
|                | <ul> <li> <ul> <li></li></ul></li></ul>                                                                                                    | Animasyon (efekt) gülümsemeler<br>yakalandığında belirir. |
|                |                                                                                                    | Animasyon (efekt) gülümsemeler<br>yakalandığında belirir. |
|                | Canadian and the second second | Animasyon (efekt) ekrana<br>dokunulduğunda belirir.       |